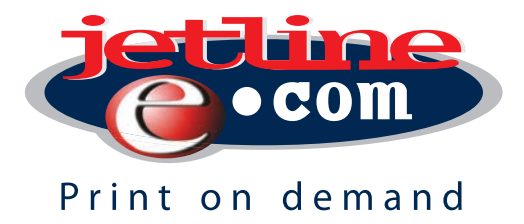

# **Placing** and **paying** for your order **online!** With the **Jetline Photo Creator** software.

With an Online Order, you will need to make a credit card payment to complete the process. The Project file will be uploaded to the Photobook Server and internet data will be used to upload the project file. These are the steps you need to follow to successfully complete an online order.

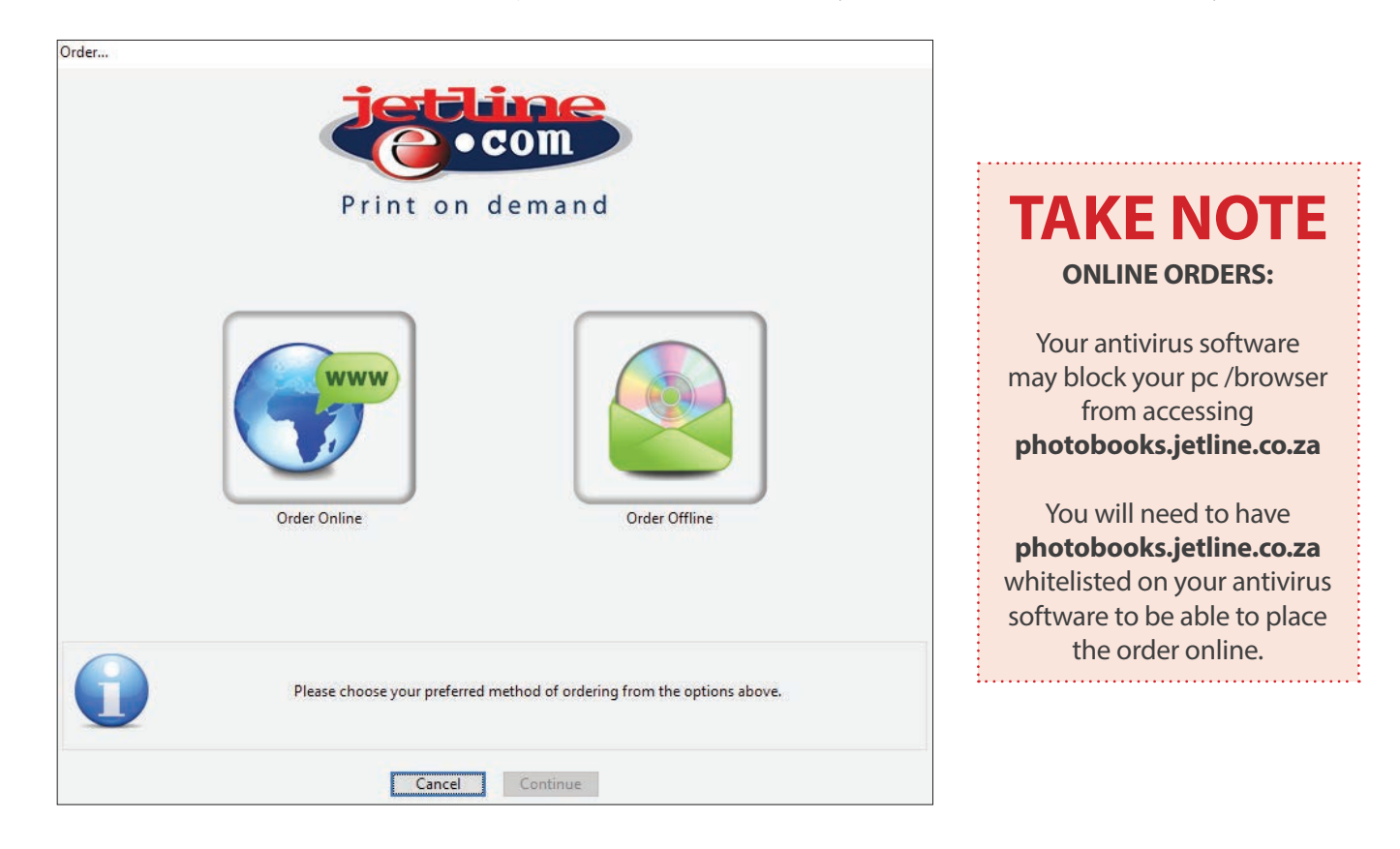

### HOW TO GET STARTED WITH YOUR ONLINE ORDER

After the Project has been finished and you need to Order the Project, you need to select the Order Button:

| File | dit Insert    | Page View H | le |                       |
|------|---------------|-------------|----|-----------------------|
|      | Save          | Ctrl+S      |    |                       |
|      | Close         | Ctrl+W      |    | _>                    |
|      | Check Project | t           |    | Corn                  |
|      | Create Proofs |             | OR | Colo                  |
|      | Order         |             |    |                       |
|      | Preferences   |             |    | Click the order butto |
|      | Exit          |             |    |                       |

File -> Order

#### Checking Project...

| 21          |        |
|-------------|--------|
|             |        |
| Item 7 Of 8 |        |
|             |        |
|             | Cancel |

The **chekcing project** bar will then appear

#### SHOPPING CART OR ORDER NOW

The system will prompt you to select if the project needs to be Added to **Shopping Cart** or **Order Now.** 

|   | Confirmation                                                                                                    |
|---|----------------------------------------------------------------------------------------------------|
| ? | Your shopping cart is currently empty.<br>Do you wish to add this project to your shopping cart or would you like to order it<br>now? |
|   | Add To Shopping Cart Order Now                                                                                                    |

Add to Shopping Cart will look like this (see below). You will be able to Remove Projects or Complete the Order.

|          | Name                                      | 🔺 Туре                          | Date Modified         |  |
|----------|-------------------------------------------|---------------------------------|-----------------------|--|
| Angelica | Testing 123456<br>Ready To Order          | Baby Girl Photobook A4 Portrait | 17 May 2018, 03:51 PM |  |
| Angelica | Testing 123456 (dup)<br>Ready To Order    | Baby Girl Photobook A4 Portrait | 07 May 2018, 10:25 AM |  |
|          | Test_Order_Payment_0333<br>Ready To Order | 25x25 Square Canvas             | 07 May 2018, 10:23 AM |  |
|          |                                           |                                 |                       |  |
|          |                                           |                                 |                       |  |
|          |                                           |                                 |                       |  |

Order Now will prompt a terms and conditions window that needs to be selected as read (see below).

| Order                                                                                                    |
|----------------------------------------------------------------------------------------------------|
|                                                                                                    |
| Print on demand                                                                                                    |
| COPYRIGHT                                                                                                    |
| 1. Copyright Jetline Franchises (Pty) Ltd, 14 Thora Crescent, Wynberg, Johannesburg, South Africa. All rights not expressly<br>granted are reserved. To obtain permissions for the commercial use of any content on this site contact Jetline Head Office.<br>2. Users may download, view and print content from this site for private and non-commercial purposes only.<br>3. All moral rights of Jetline and its employees/ agents are reserved.<br>INTELECTUAL PROPERTR RIGHTS                                                                                                    |
| All the content, trademarks and data on this website, including but not limited to: images; software; databases; text; graphics;<br>icons; hyperlinks; private information; designs and agreements, are the property of or licensed to Jetline and as such are<br>protected from infringement by local and international legislation and treaties.                                                                                                    |
| GENERAL                                                                                                    |
| 1. This Agreement shall be governed by the local and international copyright without giving effect to any principles of conflicts<br>of law.<br>2. Any claim or proceeding arising under or otherwise concerning this Agreement shall exclusively be brought in the local and<br>international courts and you consent to personal jurisdiction in these courts.<br>3. In the event that letting are the prevaling parties in any such action, you agree to be responsible for payment of Jetline's<br>reasonable attorney; fees and costs, Jetline reserves the right to make changes to this Web site, this Agreement, and the other<br>information contained in this Web site at any time and without notice. |
| □ I have read the disclaimer and accept the terms and conditions                                                                                                    |
| Please read and agree to the terms of our disclaimer and then click the Start button to continue.                                                                                                    |
| Cancel Start                                                                                                    |

#### **ONLINE ORDERING AND PAYMENT PROCESS**

After the terms and conditions that have been read, the system will ask if the **Order** will be placed **Online** or **Offline**. We are going to create and **Online Order** (note the green tick mark on the **Online Order** option).

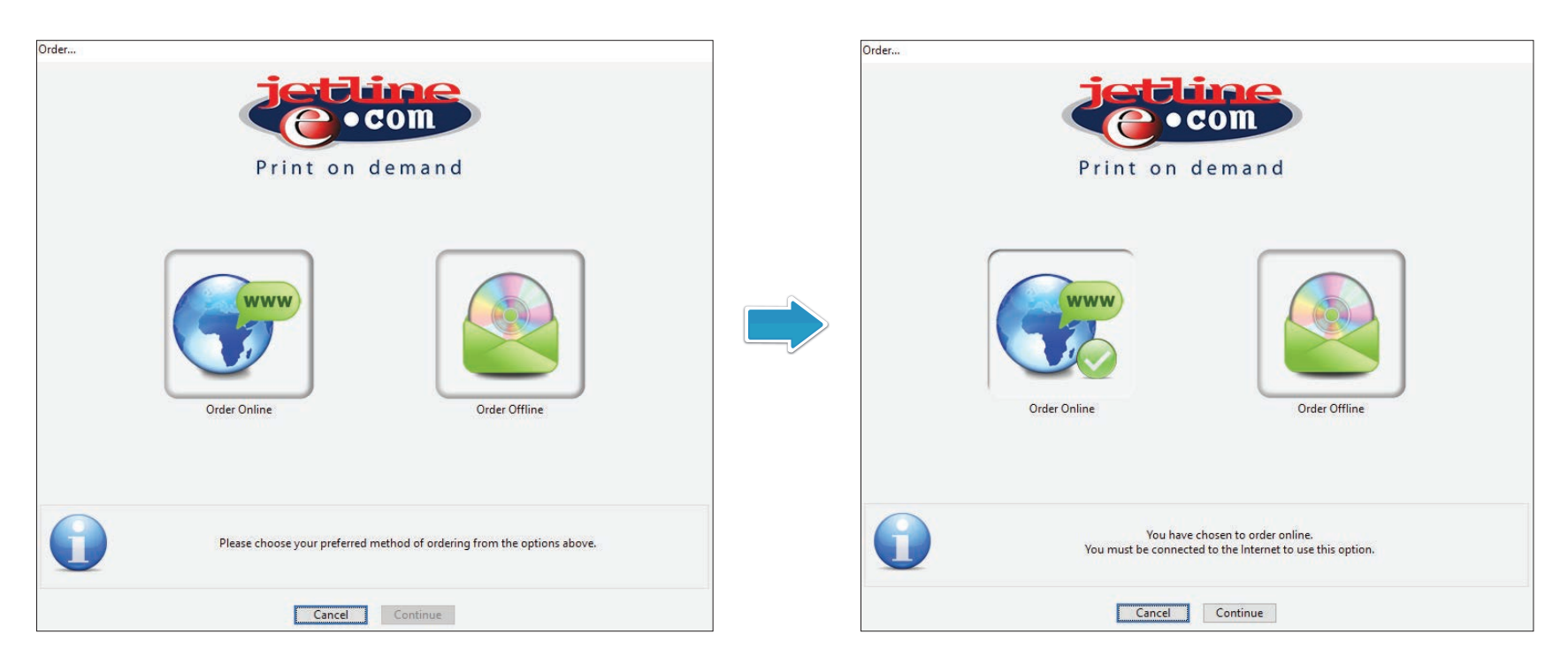

After you have selected the Online Order the system will connect to your default browser.

| Order |                                                                                   | Setline Photobooks - Wi X C C C S Setline Photobooks - Wi X S Setline Photobooks - Wi X S Setline Photobooks - Wi X S Setline Photobooks - Wi X S Setline Photobooks - Wi X S Setline Photobooks - Wi X S Setline Photobooks - Wi X S S S S S S S S S S S S S S S S S S S | https://photobooks.jetline.co.za/Tfsaction=OrderJnitLiñze&ref=1958                                 | i = ∂<br>☆ &                                                                                                    |
|-------|-----------------------------------------------------------------------------------|----------------------------------------------------------------------------------------------------|----------------------------------------------------------------------------------------------------|----------------------------------------------------------------------------------------------------|
| www   | Please wait for your web browser to open and then complete the online order form. |                                                                                                    | Sign In                                                                                            | 💮 Englas 🔹                                                                                                    |
|       | If you experience any problems please click the Help button.                      |                                                                                                    | Usamana: Passwort: Fargother Year Passwort? A Job: Field marked with an admited multiple completed | Bhogpray with us is auck and any Une your account to:<br>• Crolel and shale your projects<br>• Tracks your ordem<br>• Value your ordem Instary<br>• Reverter your projects |
|       | Cancel Help                                                                       |                                                                                                    | Stept to 🗸                                                                                         | Create An Account                                                                                                    |

The internet browser will link to the **photobooks.jetline.co.za** website and ask for your log in details. If you do not have a profile you'll be able to create one before you can continue with the ordering process.

#### **ONLINE INFORMATION**

All the information will appear on the screen.

You will be able to change the quantity, your cover options, and what Gift Box you need. Each product option will be different.

There is support information available if you need assistance.

|                         |                                                                |                  |          |                | 🚯 English 🔻                                        |
|-------------------------|----------------------------------------------------------------|------------------|----------|----------------|----------------------------------------------------|
|                         | My Cart                                                        | Shipping/Billing | Payment  | Confirmation   |                                                    |
|                         | Item 1                                                         |                  | Quantity | Price          | Cart Summary                                       |
|                         | Project Name: A4 Photok<br>A4 Portrait Printed Cover Photobook | book Online      | ī        | CR325.00       | R498.27<br>Shipping Cost:                          |
|                         | Product Options Printed Covers - Choose any cove               | r type colour    |          | Hide 🔻         | R0.00<br>Order Total:<br>R498.27                   |
|                         | Matt Cover<br>matt                                             |                  | Change   | R0.00          | Support                                            |
|                         | giftbox - Add a giftbox to your pro                            | oduct            |          |                | 011 719 0700                                       |
|                         | A4 plain Black gift-box                                        |                  | Change 1 | © R69.27       | Customer Support Email<br>photobook2@jetline.co.za |
|                         | Paper - Paper                                                  |                  |          |                |                                                    |
| <b>ictline</b><br>• com | A4 Aditional pages                                             |                  |          | R104.00        |                                                    |
| Print on demand         |                                                                |                  | Item     | Total: R498.27 |                                                    |
|                         | × Cancel                                                       |                  |          | Continue       |                                                    |

You will need to select one of the registered Jetline store to collect the product.

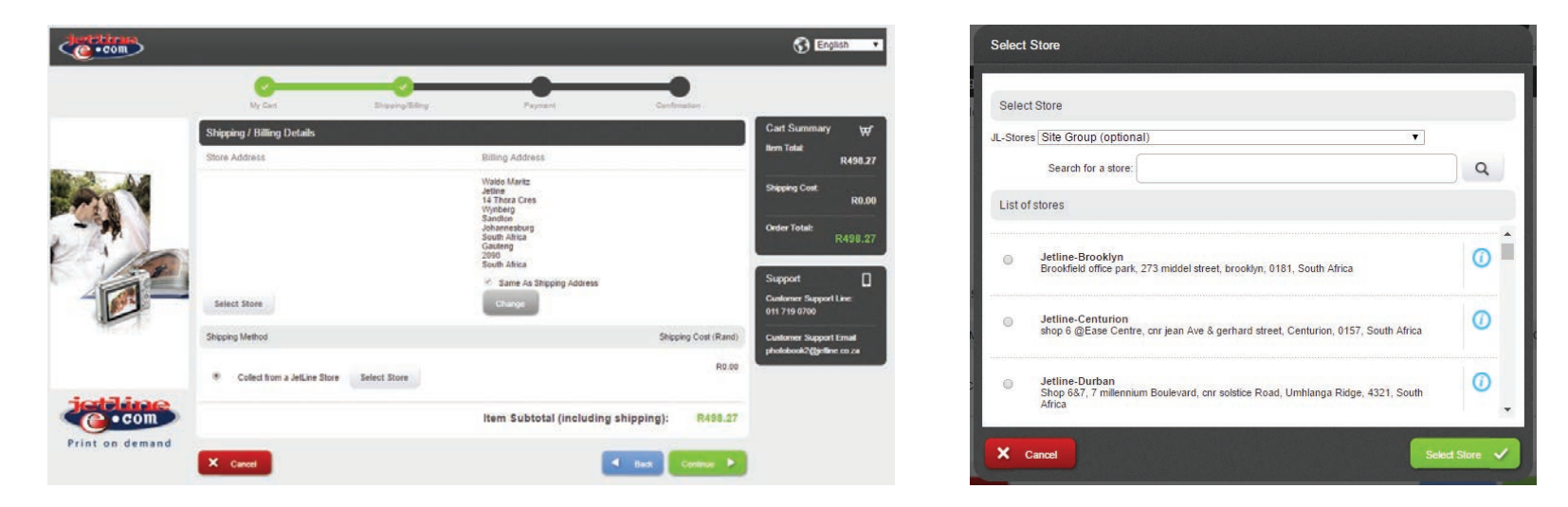

The system will show your final amount and then it will follow up with the Credit Card information.

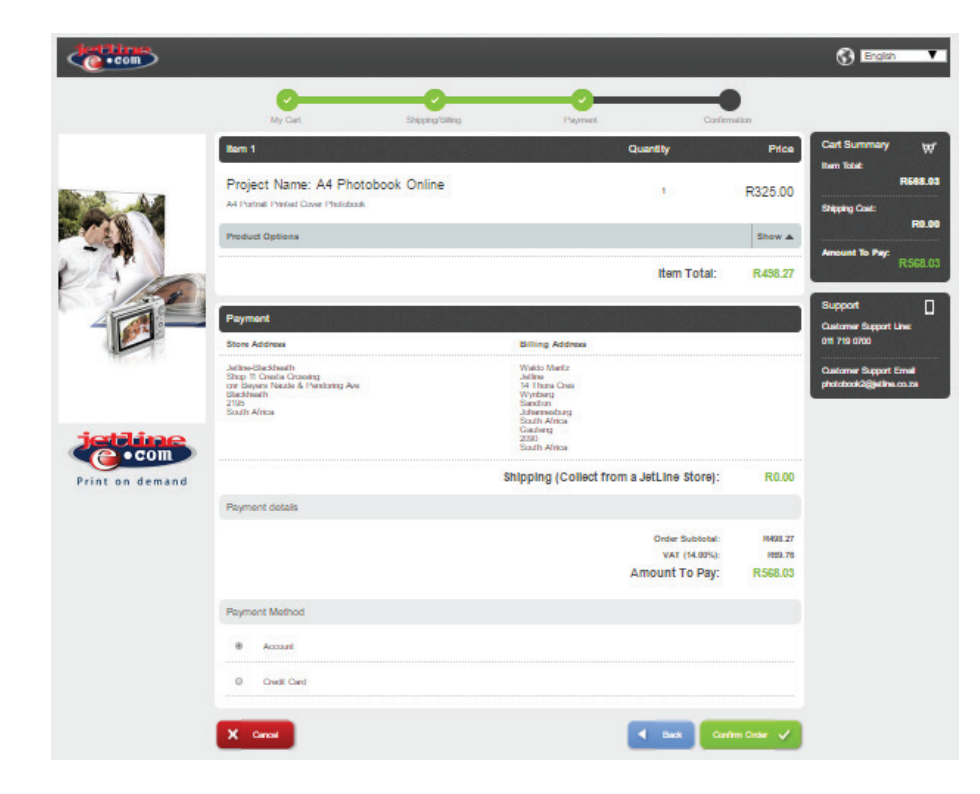

The Online system will confirm your completed order. The browser will divert back to the software.

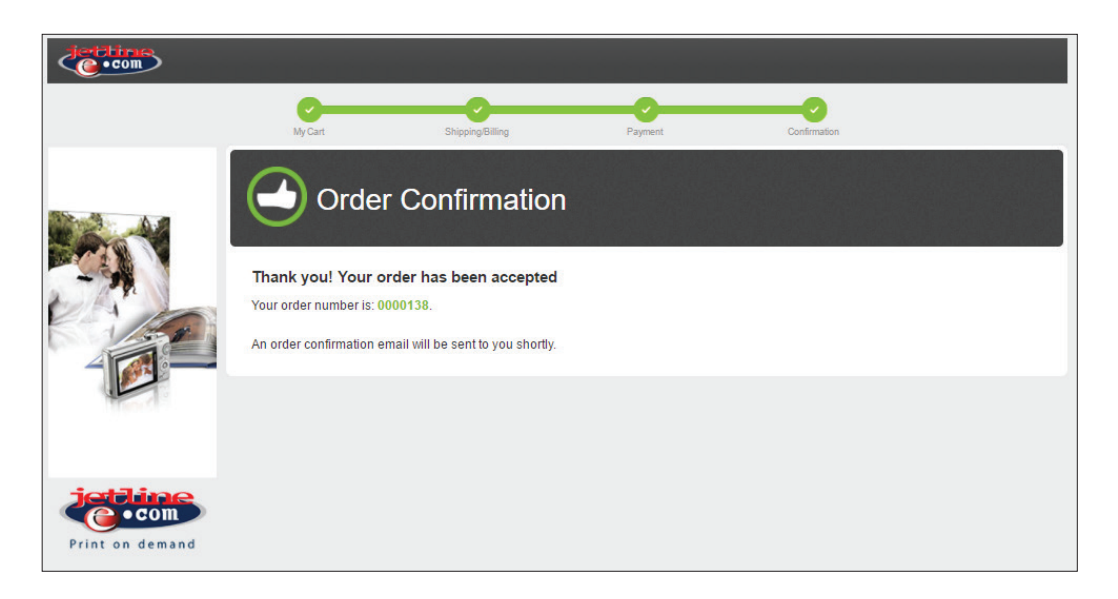

#### **ONLINE UPLOAD**

The software will request if you would like to 'Upload Order', 'Speed Test' (Internet connection Speed) or if you would like to 'Send Order Via Mail'. We will be selecting Upload Order.

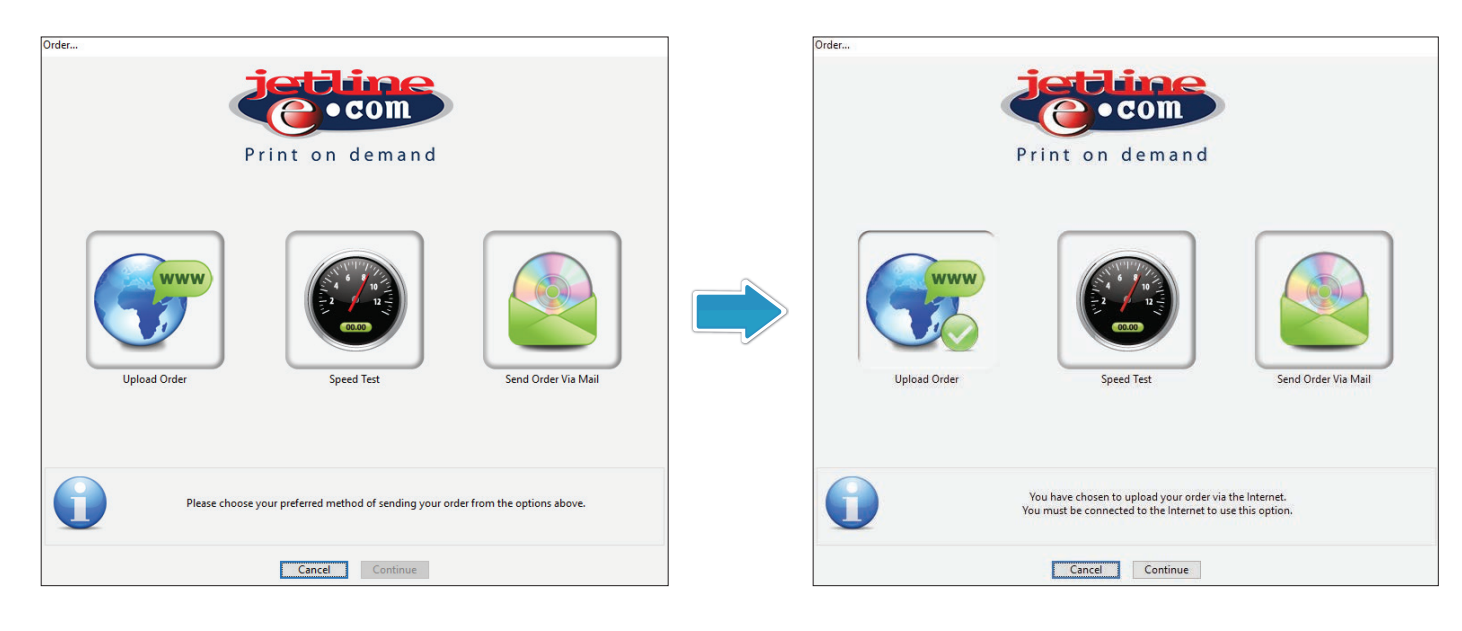

The system will first encrypt the project and the order will then start uploading the files to the Photobook Server.

| Upload Order | Upload Order                  |                                           |
|--------------|-------------------------------|-------------------------------------------|
|              |                               | WWW                                       |
| Page 2       | Uploading File 18 Of 53       | Estimated Upload Time 1 Minute 57 Seconds |
| Item 7 Of 21 | Transfer Progress 0% Complete |                                           |
| Cancel       |                               | Cancel                                    |

## **COMPLETED ORDER**

The program will let you know when the order has been successfully uploaded.

| Order Completion                                                                            | Fri 2017/05/12 1:56 PM                                                                                                    |
|---------------------------------------------------------------------------------------------|----------------------------------------------------------------------------------------------------|
| Your order has successfully uploaded to our server.                                         | JP Jetline Photo Creator Support<br>Jetline Photo Creator Support<br>bmp.tessa@jetline.co.za><br>Jetline Photobooks - Order '0000138' Confirmation<br>To Waldo Maritz<br>To Help protect your privacy, Outlook prevented automatic download of some pictures in this message.<br>Click here to download pictures. To help protect your privacy, Outlook prevented automatic download of some pictures in this message. |
| OK                                                                                          | Print on demand<br>Order '0000138' Confirmation                                                                                                    |
| An email with all the details of your order will be emailed to your selected email address. | Hello Waldo,<br>Thank you for your order.<br>Your order number is <b>0000118</b> , please quote this in any correspondence with us.<br>The following is a summary of what you have ordered:                                                                                                    |

Your order is now complete and paid for.

| -                                                                                       |                             |         |
|-----------------------------------------------------------------------------------------|-----------------------------|---------|
|                                                                                         |                             |         |
| • com                                                                                   |                             |         |
| Print on demand                                                                         |                             |         |
| Order '0000138' Confirmation                                                            |                             |         |
| Hello Waldo,                                                                            |                             |         |
| Thank you for your order.<br>Your order number is <b>0000138</b> , please quote this in | any correspondence with us. |         |
| The following is a summary of what you have ordere                                      | d:                          |         |
|                                                                                         |                             |         |
| Payment Method                                                                          |                             |         |
| Account                                                                                 |                             |         |
| Order Summary                                                                           |                             |         |
| A4 Portrait Printed Cover Photobook                                                     | 1                           | R325.00 |
| Project Name: A4 Photobook Online                                                       |                             |         |
|                                                                                         |                             |         |